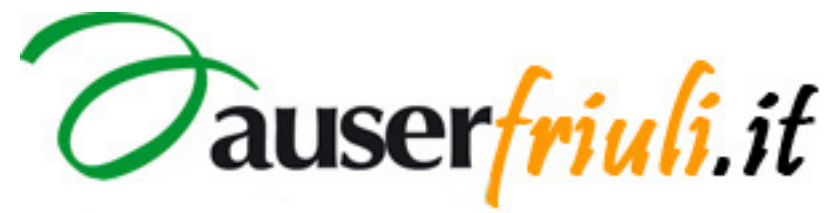

Sistema di gestione dei servizi internet.

# ISTRUZIONI PER GLI ALBUM DI FOTO.

© Copyright 2011 Auserfriuli.it

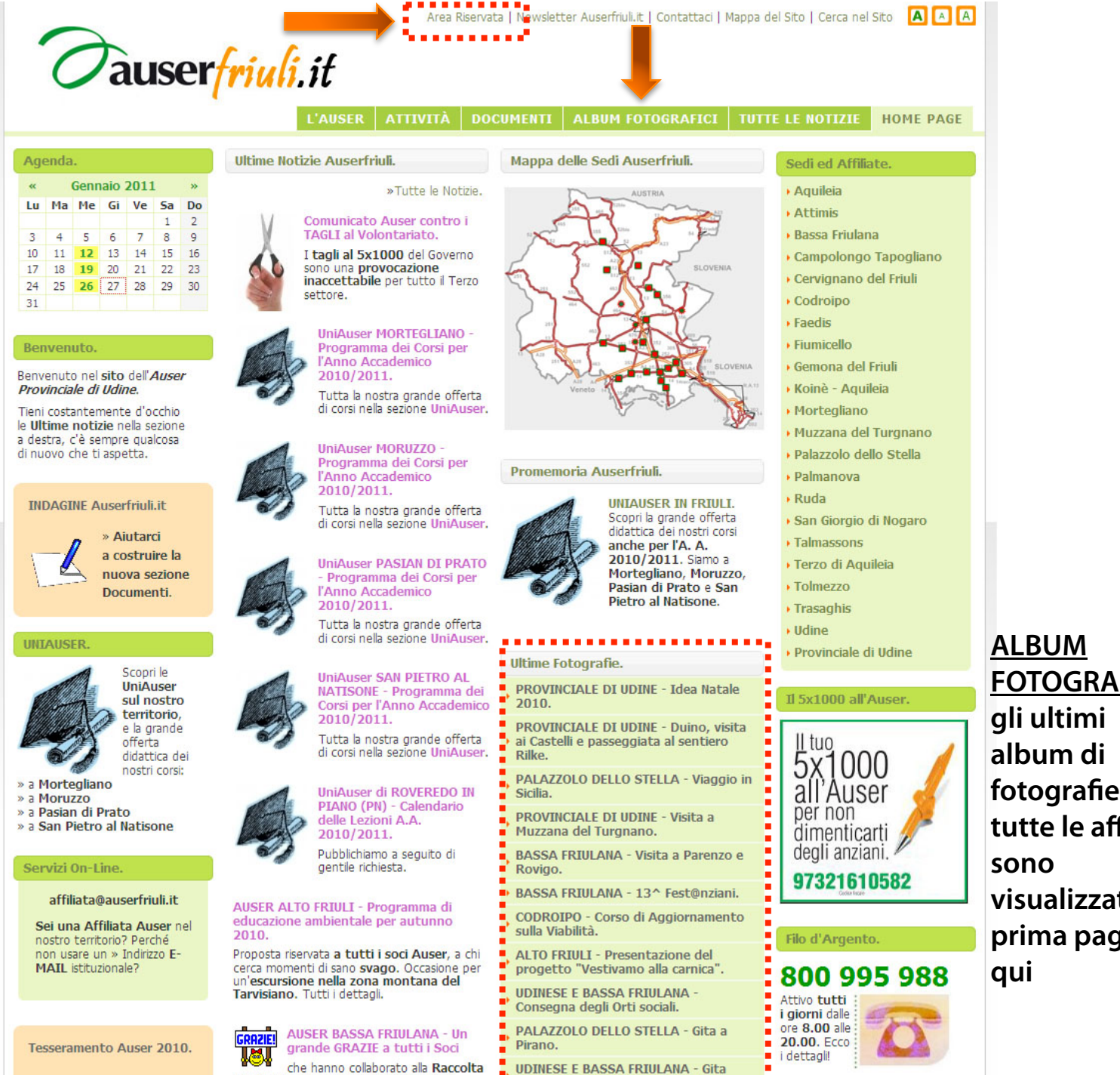

FOTOGRAFICI fotografie di tutte le affiliate visualizzati in prima pagina

sociale di Ferragosto Insieme 2010.

Fondi, alla promozione del Referendum

#### Area Riservata.

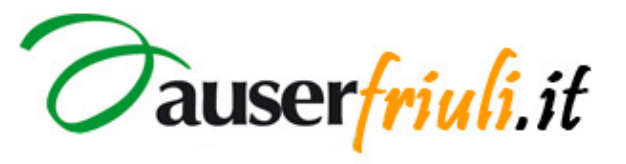

Home admin | Home sito

SEZIONI E CONTENUTI NEWS TESSERAMENTO HELP

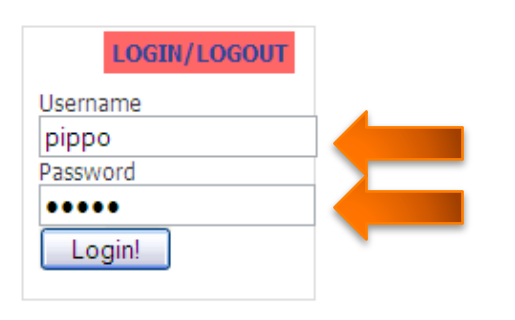

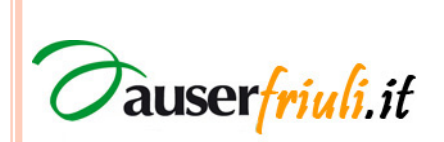

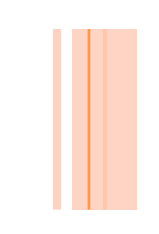

#### Album Fotografici.

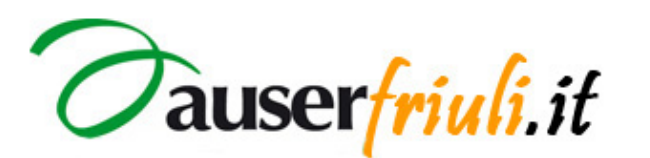

Home admin | Home sito

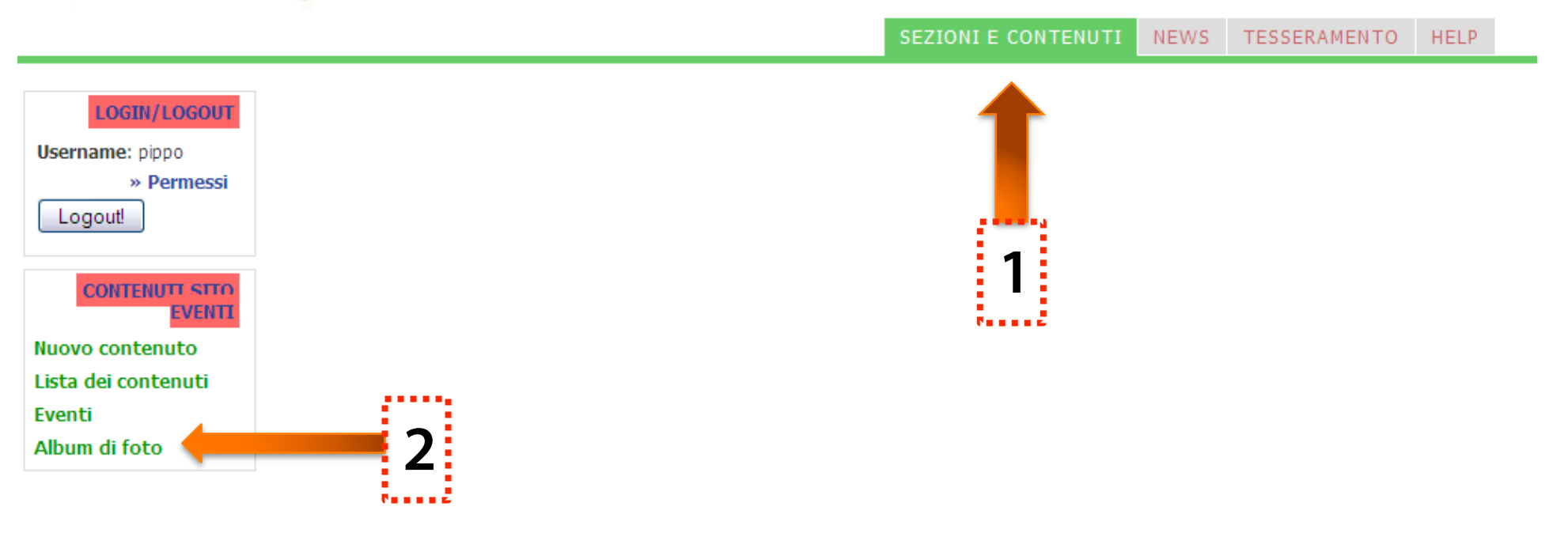

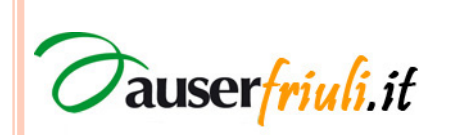

## **Gestione Album Fotografici.**

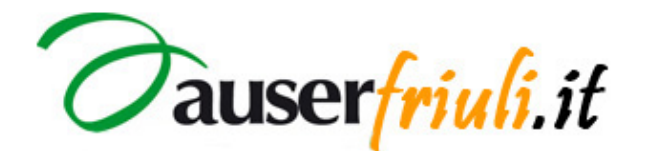

Home admin | Home sito

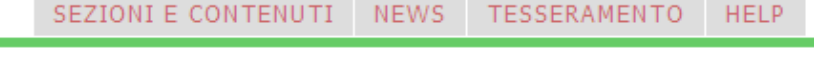

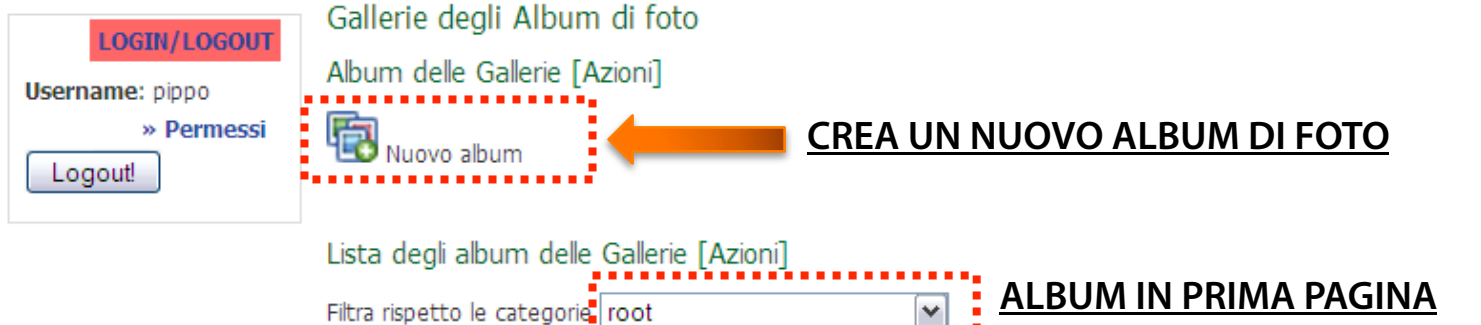

selezionare nel menù a tendina l'opzione per evidenziare solo gli Album in prima pagina

#### [1] 2 »

i.it

consulta

auser

|                      | Azioni                                   | Posizione Titolo                                                                        | Categoria                   | In prima<br>pagina |
|----------------------|------------------------------------------|-----------------------------------------------------------------------------------------|-----------------------------|--------------------|
| GESTIONE             | To To To To To To To To To To To To To T | PROVINCIALE DI UDINE - Idea<br>Natale 2010.                                             | Auser Provinciale di Udine/ | Sí                 |
| elimina,             | To To To To To To To To To To To To To T | PROVINCIALE DI UDINE -<br>Duino, visita ai Castelli e<br>passeggiata al sentiero Rilke. | Auser Provinciale di Udine/ | Sí                 |
| modifica,            | To To To To To To To To To To To To To T | PROVINCIALE DI UDINE - Visita<br>a Muzzana del Turgnano.                                | Auser Provinciale di Udine/ | Sí                 |
| inserire in<br>home, | Ta 🛜 🔂 🔜 🗔                               | UDINESE E BASSA FRIULANA -<br>Consegna degli Orti sociali.                              | Auser Provinciale di Udine/ | Sí                 |
| addiunde foto,       |                                          |                                                                                         |                             |                    |

## Nuovo Album di foto.

Nuovo album nella gallery

L'album è inserito nella sezione: root /

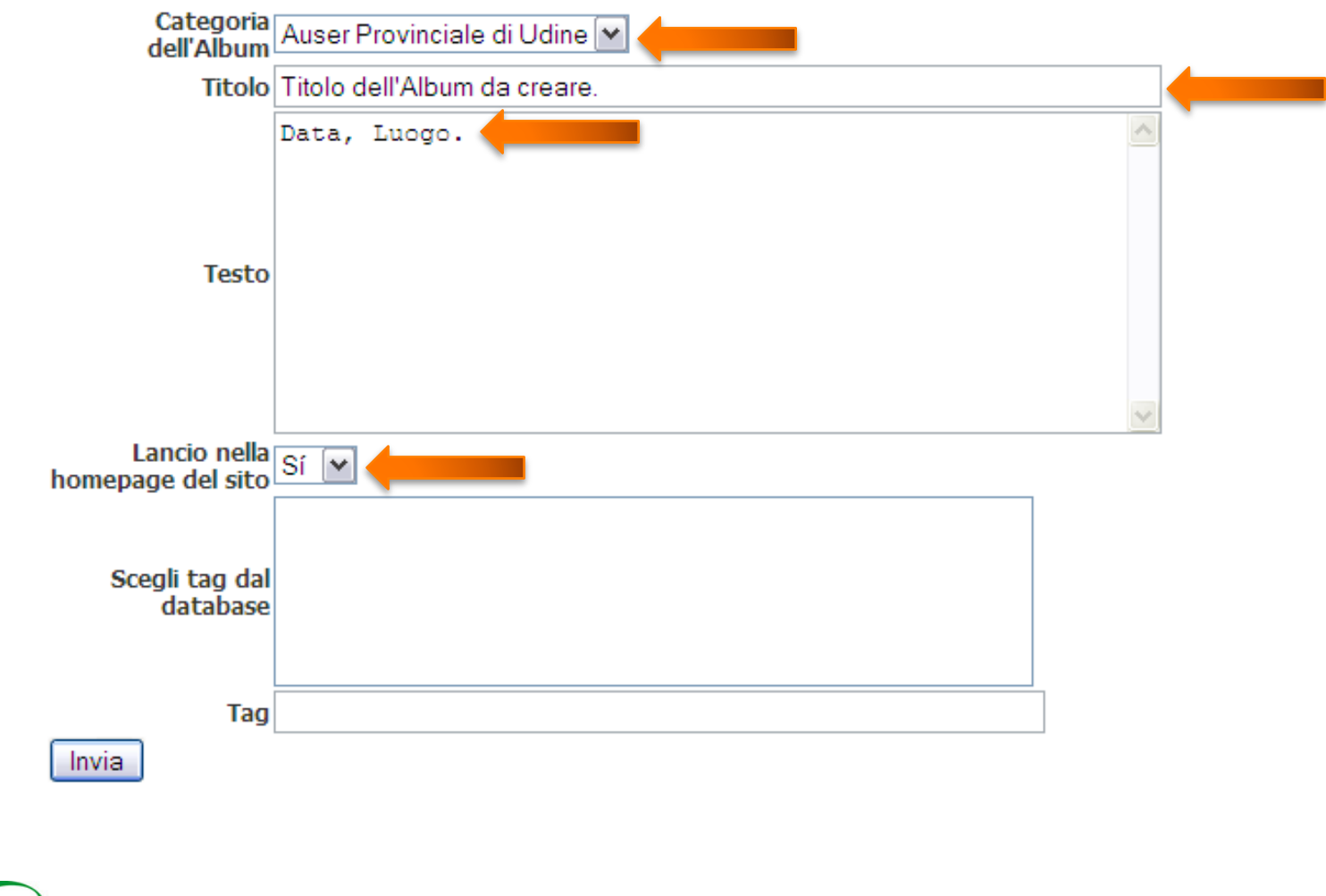

**Oauser**friuli.it

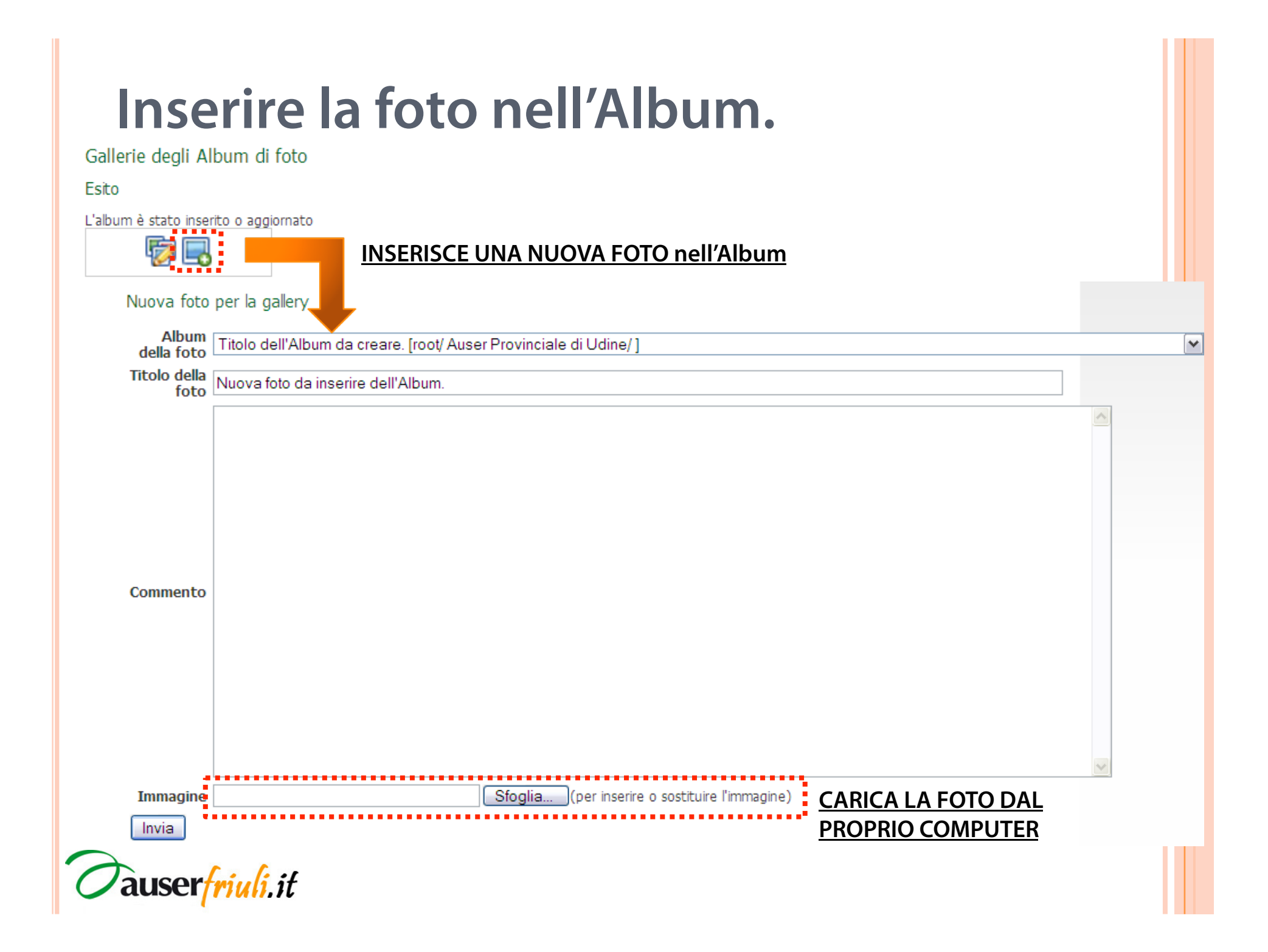

#### Comunicazioni e-mail.

• Una affiliata può informare le altre inviando una e-mail all'indirizzo che le contatta tutte:

#### circolare@auserfriuli.it

• Per qualsiasi informazione tecnica scrivere all'indirizzo **info@auserfriuli.it** 

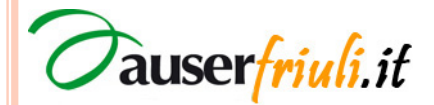